## リモートデスクトップ接続方法

(WINDOWS8.1 使用のお客様向け)

**WINSERVER** アシストアップ株式会社

## 目次

| リモートデスクトップ接続の起動 | 3 |
|-----------------|---|
| サーバーへの接続        | 6 |

| 対象サービス | 【ウィンサーバー】<br>・VPS プラン<br>・Windows デスクトッププラン<br>・専用サーバー                                                                                                    |
|--------|----------------------------------------------------------------------------------------------------|
| 目的     | <b>リモートデスクトップ接続の方法</b><br>上記サービスはリモートデスクトップ接続から<br>ご利用いただく必要がございます。<br>リモートデスクトップ接続の方法をご説明いたします。                                                                                                    |
| 作業内容   | <ul> <li>下記手順を参考にリモートデスクトップ接続を行います。</li> <li>&lt;確認事項&gt;</li> <li>Windows8.1使用のお客様向け</li> <li>※異なる OS 使用の場合は下記の別途マニュアルをご参照ください</li> <li>Windows10⇒「Windows10使用のお客様向け」マニュアル</li> <li>Windows7⇒「Windows7使用のお客様向け」マニュアル</li> <li>Mac OS X ⇒ 「Mac OS X 使用のお客様向け」マニュアル</li> </ul> |

## リモートデスクトップ接続の起動

1.画面左下の Windows マークをクリックします。

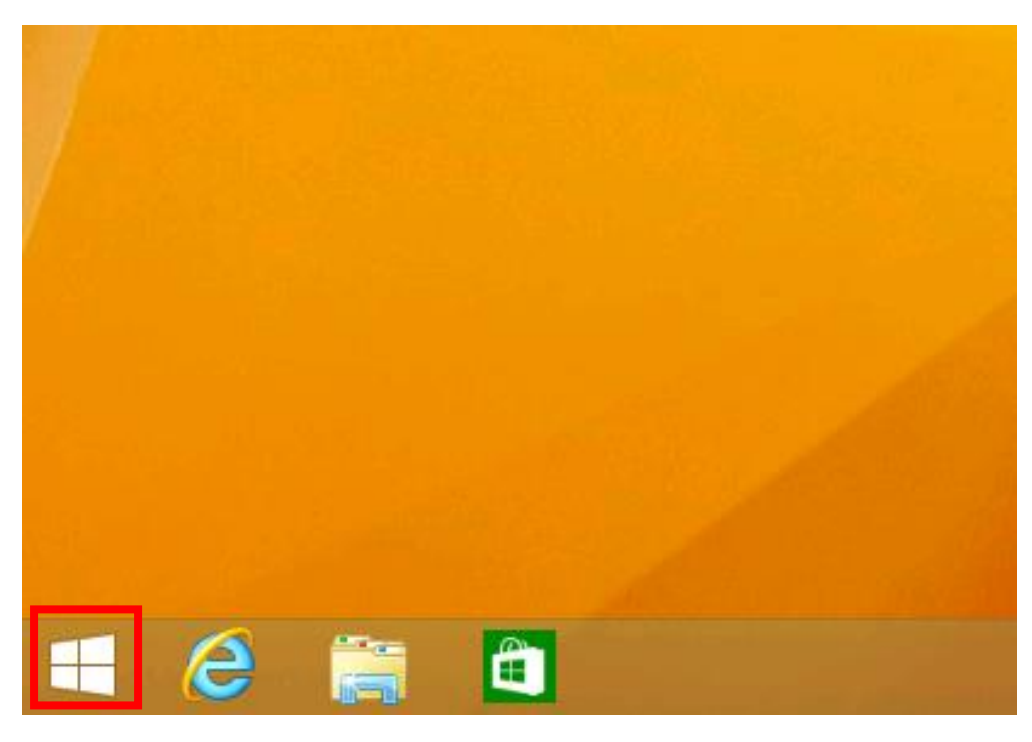

2. 画面が切り替わりますので、右上の虫眼鏡のアイコンをクリックします。

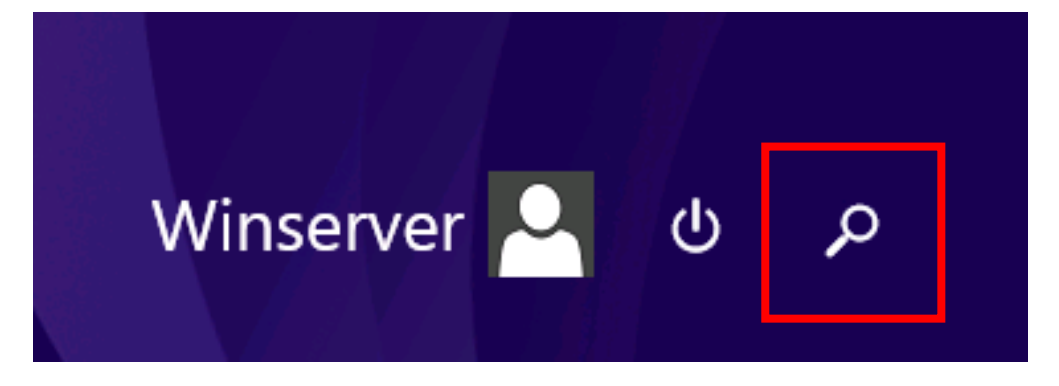

3.検索のウィンドウが表示されます

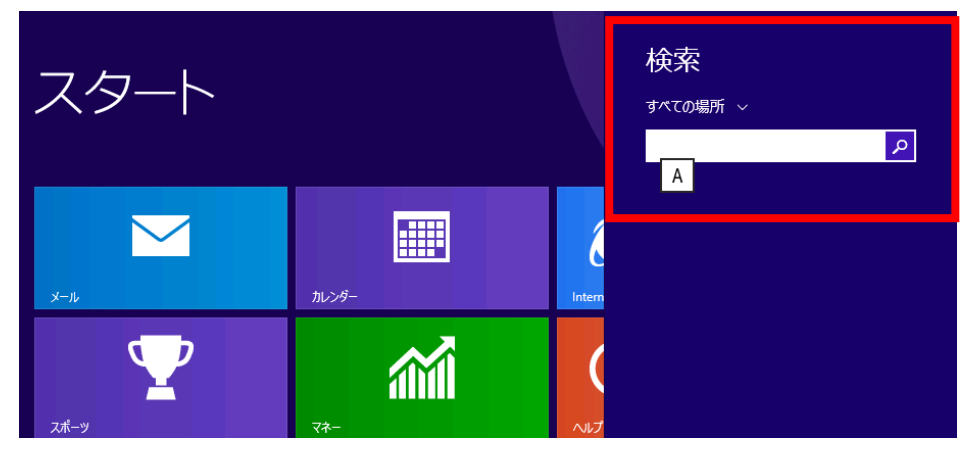

4.表示された検索ボックスに「リモート」と打ち込むと、検索ボックスの下に 候補が表示されます。「リモートデスクトップ接続」をクリックすると、 「リモートデスクトップ接続」を起動出来ます。

| 検索                                  |
|-------------------------------------|
| すべての場所 ~                            |
| <mark>م الح-ال</mark>               |
| リモート デスクトップ接続                       |
| الحريح 🛃                            |
| このコンピューターからのリモート アシス<br>タンス招待の送信を許可 |
| このコンピューターへのリモート アクセス<br>の許可         |
| リモート デスクトップを使用できるユー<br>ザーの選択        |

| Cirina<br>Cirina |                           |                                      |                      |     |                                    |
|------------------|---------------------------|--------------------------------------|----------------------|-----|------------------------------------|
|                  | 5                         | リモート デスクトップ                          | /接続                  | ×   |                                    |
|                  | りモ 技                      | ート デスクトップ<br>続                       |                      |     |                                    |
|                  | コンピューター(C):<br>ユーザー名: 推   | 例: computer.fabrikam.com<br>定されていません | ~                    |     |                                    |
|                  | コンピューター名フィ<br>リモート コンピュータ | ールドが空白です。<br>1一の完全な名前を入力してください。      |                      |     |                                    |
|                  | ◎ オブションの表                 | 示( <u>O</u> )                        | 按视(N)                | (H) |                                    |
|                  |                           |                                      |                      |     |                                    |
|                  |                           |                                      |                      |     |                                    |
|                  |                           |                                      | in the set           |     |                                    |
|                  |                           |                                      |                      |     | Windows 8.1 Enterpris<br>Build 960 |
| 🗧 🤌 🚞 🛅          |                           |                                      | and the state of the |     | ▶ 🖓 👍 A 15:44<br>2015/12/10        |

5.「リモートデスクトップ接続」という新しいウィンドウが表示され、起動が完了です。

## サーバーへの接続

6.「コンピューター (C)」の欄に、弊社から送られるサーバーの IP アドレスを入力し 「接続」ボタンを押します。

| ■ リモート デスクトップ接続 - □ ×                      |
|--------------------------------------------|
| リモート デスクトップ<br>接続                          |
| コンピューター(C): V<br>ユーザー名: 指定されていません          |
| 接続時には資格情報を要求されます。                          |
| ★プションの表示( <u>O</u> )     接続(N)     へリレプ(H) |

- 7.「資格情報を入力してください」の画面が表示されますので、弊社から送付しております ユーザ名とパスワードを入力しOKボタンをクリックします。
- ※「資格情報を記憶する」にチェックを入れますと次回接続時より 「ユーザ名」と「パスワード」の入力を省略できます。

| Windows セキュリティ                                    | ×   |
|---------------------------------------------------|-----|
| 資格情報を入力してください<br>これらの資格情報は、 ・・・・・・・・ への接続に使用されます。 |     |
| ローザー名<br>パスワード<br>ドメイン:                           |     |
| □ 資格情報を記憶する                                       | _   |
| OK \$771                                          | ZJL |

8.下記の確認画面が表示されましたら「はい」をクリックします。 ※「このコンピューターへの接続について今後確認しない(D)」に

チェックを入れて頂きますと次回接続移行はこの手順を省略できます。

| 5            | リモートデスクトップ接続                                                       |
|--------------|--------------------------------------------------------------------|
| ۲            | このリモート コンピューターの ID を識別できません。接続しますか?                                |
| リモート<br>するとす | コンピューターは、セキュリティ証明書に問題があったため認証されませんでした。続行<br>安全でない可能性があります。<br>書の名前 |
| -            | リモート コンピューターからの証明書の名前:                                             |
| 証明<br>リモ・    | 書エラー<br>ート コンピューターの証明書の確認中に発生したエラー:                                |
| 4            | この証明書は信頼された認証機関からのものではありません。                                       |
| znsa         | 2証明書エラーを無視して接続しますか?                                                |
| □ 20         | コンピューターへの接続について今後確認しない(D)                                          |
| 証明           | 書の表示(V) はい(Y) いいえ(N)                                               |

改定日 2015/12/22